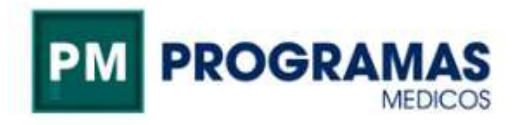

## Manual instalación App para credencial digital

Ingresar a la App Store

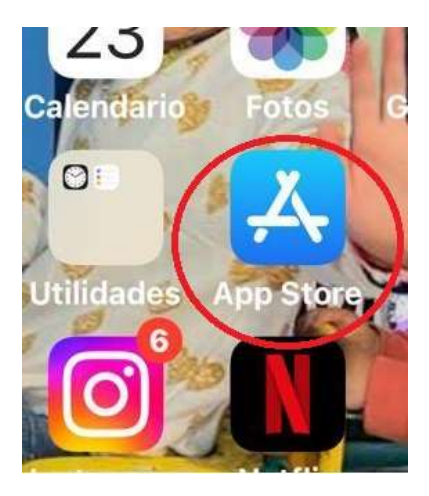

Buscar ACTIVA e instalar Credencial Activa

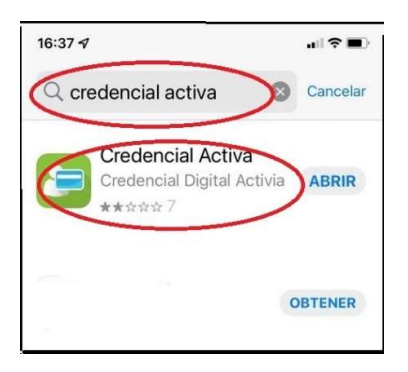

Una vez finalizada la instalación. Abrir el programa, marcar tipo de documento, escribir su número y hacer click en REGISTRAR.

| 8=                                     |
|----------------------------------------|
| Ingresá tu número y tipo de documento: |
|                                        |
| REGISTRAR                              |
|                                        |
|                                        |

Se enviará automáticamente un PIN de validación al mail que figura en nuestro padrón (Tomar nota del PIN enviado). Una vez recibido Ingresarlo y hacer click nuevamente en REGISTRAR

| 14:58 🖿 🛡 🖬 🔹                                        |   | <b>a</b> 10 📚 | 56% |  |
|------------------------------------------------------|---|---------------|-----|--|
|                                                      |   |               |     |  |
|                                                      |   |               |     |  |
|                                                      |   |               |     |  |
|                                                      |   |               |     |  |
|                                                      |   |               |     |  |
|                                                      |   |               |     |  |
|                                                      |   |               |     |  |
|                                                      |   |               |     |  |
| Ahora ingresá el PIN que te enviamos por e-<br>mail. |   |               |     |  |
| Email: cxxxxxxxtserrat@gmail.com                     |   |               |     |  |
| Si no te llega el PIN comunicate con la Obra         |   |               |     |  |
| PIN:                                                 |   |               |     |  |
| 9572                                                 |   | REGISTRAR     |     |  |
|                                                      |   |               |     |  |
|                                                      |   |               |     |  |
| Reenvío en 7 segundos                                |   |               |     |  |
|                                                      |   |               |     |  |
|                                                      |   |               |     |  |
|                                                      |   |               |     |  |
|                                                      |   |               |     |  |
|                                                      |   |               |     |  |
| 111                                                  | 0 | <             |     |  |

Una vez registrado el PIN finaliza la instalación. Hacer clik en la app para ver las credenciales

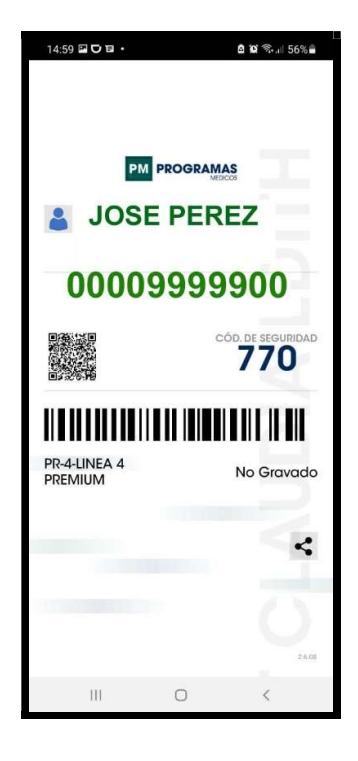